### DWシリーズ・

ユーザーのための サポート情報

# SUSIE CAD/CQ版とXACT step6.0のインターフェース方法

<デザインウェーブ企画室>

SUSIE\_CAD/CQ版(以下SUSIE)は Xilinx社のXC3000シリーズのマクロセ ルを備えており,XC3000シリーズの開 発を行うことができます.今回はXilinx 社のプログラマブル・デバイス開発ツー ルであるXACT step6.0とのインターフェ ース方法について説明します.

### SUSIEでの回路設計の方法

#### ライブラリの登録と削除

新規プロジェクトを設定した場合, XC3000用マクロセルは自動的に登録さ れないので,回路図エディタの[File] [Project Libraries] メニューを使ってライ ブラリを登録します.このとき,標準ラ イブラリであるdemolibをはずしておき ます(図1).

#### 回路図の作成

ライブラリに関する処理が終了したら 回路図を作成します.なお,回路の入出 力端には入出力バッファを付けます.入 出力バッファはそれぞれIBUF, OBUF というシンボル名で登録されています。

IBUF, OBUFは後述するPADシンボ ルと同様に重要であり,デバイスと外部信 号のやりとりには必須の部品です(図2).

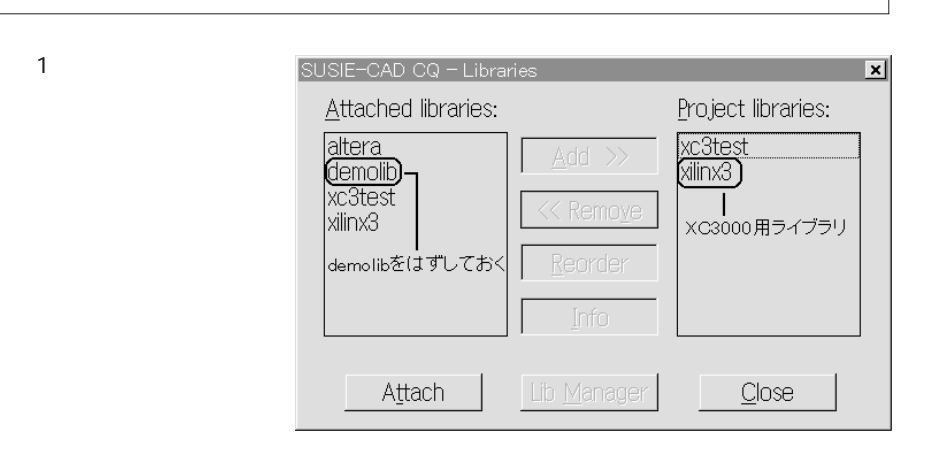

#### 入出力ピンの指定

〔図1〕

図2に示すように, IPAD, OPADを 使って入出力ピンとのインターフェース を行います.ピン番号の指定は次のよう にして行います.

編集モードで現れるSC changesウィ ンドウのATTRボタンをクリックする

と, Edit Symbolウィンドウが開きます. つぎに, Parameters欄のName行に

LOC, Description行にP\*\*とピン番 号を入力します. Addボタンをクリック してPADシンボルにLOCパラメータを 追加し, Updateボタンをクリックして 属性を更新します.

なおDisplay Allボタンをクリックすれ ば、図2に示すようにPADシンボルに設 定したLOCパラメータが表示されます.

ネットリストの出力

回路図を作成したらネットリストを出 力します.ネットリスト・ファイルと, 出力するネットリストの種類としてXNF を選択します.最後に,使うパーツ名を 図3に示すように入力します.

## XACTでの操作

XNFネットリストを作成したらデザ イン・マネージャを起動し,入力デザイ ンとして,作成したXNFネットリスト を指定します.

この後ターゲット・デバイスの設定を 行い,コンフィギュレーション・データ を作成すれば作業は終了です.

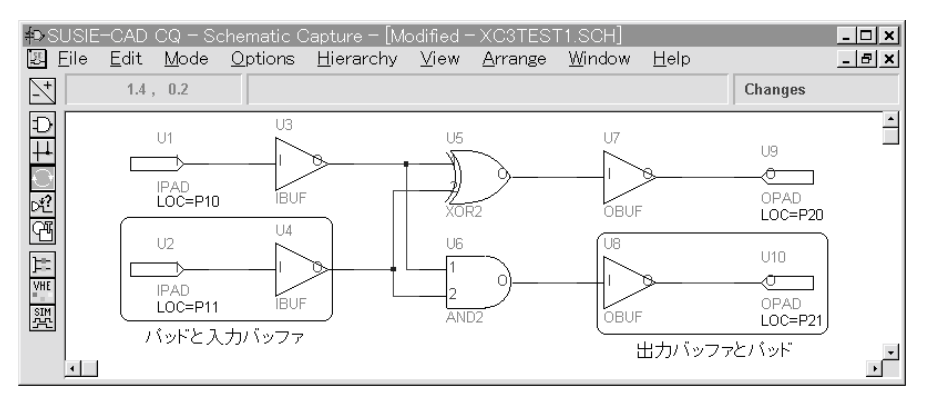

〔図2〕 パッドとバッファの設定

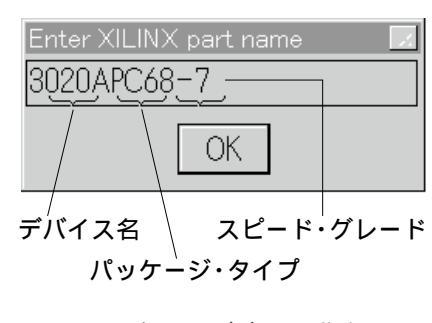

<sup>[</sup>図3] ターゲット・デバイスの指定